## **GotSoccer Universal and Team Account Overview**

- Go to: <u>https://www.gotsport.com/asp/users/login\_menu.asp?tab=universal</u> to create a Universal Account. The Universal Account will allow you to import all of your GotSoccer accounts such as, player account, team account, and coach's account. <u>The benefit is you will only need to remember one username and</u> <u>password</u>.
- 2. Import your accounts into your Universal Account see image below:

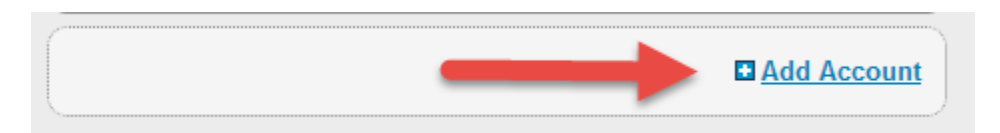

Now select the account type to add:

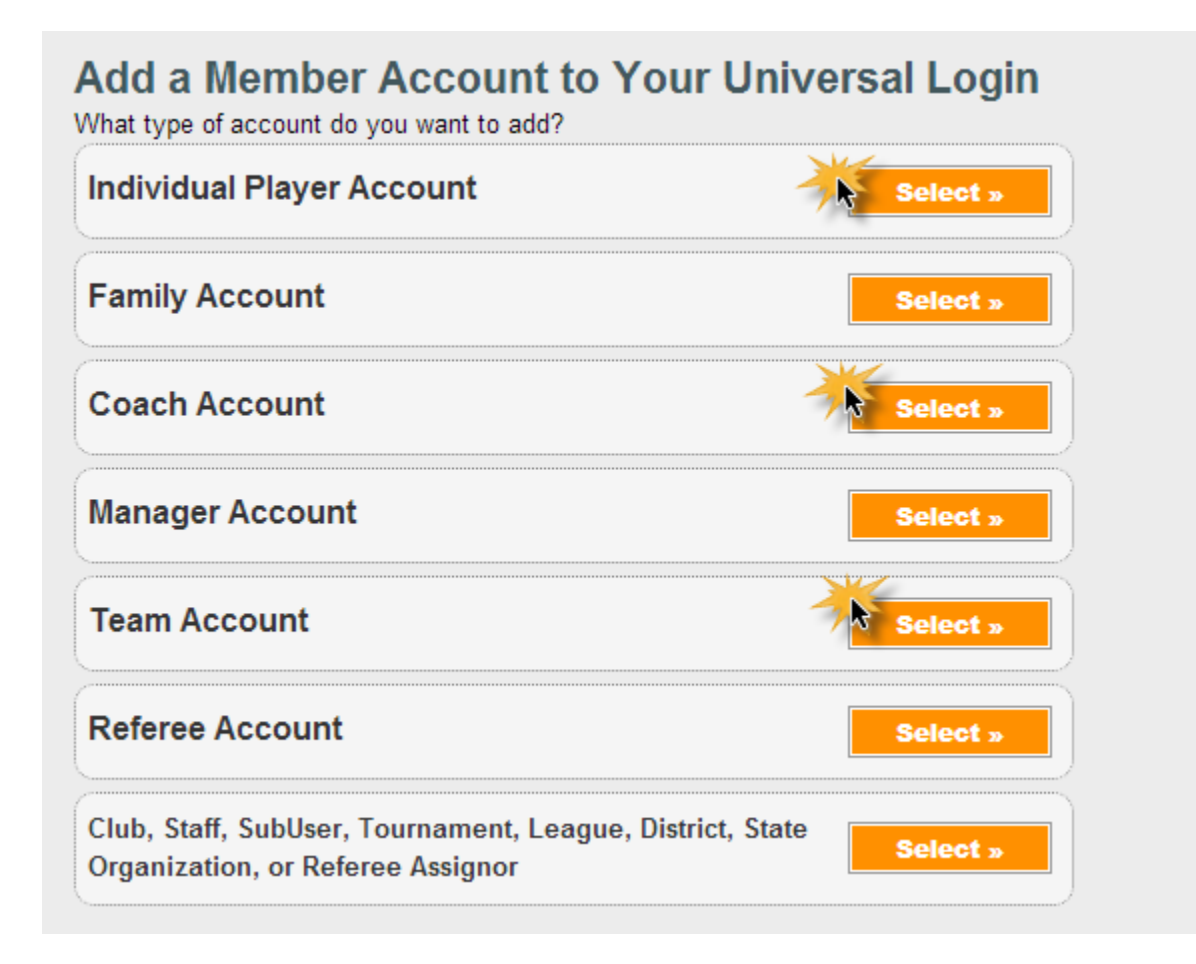

- 3. Log into your team account to view information such as:
  - a. Events aka Game Schedule
  - b. Rosters
  - c. Email team

| Joccel Association                                       |              | •                                                  |                             |                         |               |            | - 10      |      |                |             |          |         |
|----------------------------------------------------------|--------------|----------------------------------------------------|-----------------------------|-------------------------|---------------|------------|-----------|------|----------------|-------------|----------|---------|
| Home Events Game History Ema                             | ail Team     | College Search                                     | Help                        | Log Out                 |               |            |           |      |                |             |          |         |
| Overview Team Profile Manager                            | Coach        | Roster Roster                                      | r History                   | Account Assis           | tance         |            |           |      |                |             |          |         |
| Team - Boys U8 GSC 06B Hu f<br>GotSoccer TeamID # 513540 | ricanes      | H Upda<br>H View                                   | <u>te Team</u><br>Public Te | Age and More<br>am Page | 2             | View/Print | Team Cont | acts | <u>Sheet</u>   | ₩ <u>Te</u> | am Fundr | aising  |
| GotSoccer Account                                        | Even<br>Item | Event Registration History<br>Items 1 - 5 of 5     |                             |                         |               |            |           |      |                |             |          |         |
| Return to your GotSoccer Account                         |              | Name/Date                                          |                             | Туре                    | <u>Status</u> | Applied    | Accepted  | Paid | Roster 1       | edule       | eTravel  | Support |
| Get the most out of your account                         |              | GSC Spring 2014<br>Schedule<br>2/1/2014 - 5/4/2014 | ł Mastei                    | r<br>League             | Accepted      | 02/11/2014 | Yes       | No   | <u>Default</u> | View        | Request  | Reques  |
| and the second second second                             |              | -                                                  |                             |                         |               |            |           |      |                |             | 1        | 1       |

4. Roster View will show you the current game schedule and allow you to Email your players or print a contact sheet.

| Social Association                                                           |                                                             |
|------------------------------------------------------------------------------|-------------------------------------------------------------|
| Home Events Game History Email Team College Search Help Log Out              |                                                             |
| Overview Team Profile Manager Coach Roster Roster History Account Assistance |                                                             |
| Boys U8 GSC 06B Hurricanes - Team Player List and Rosters                    |                                                             |
| Player Add/Remove functions have been locked by your club.                   | Upcoming Schedule/Game Cards                                |
| Print Contacts »                                                             | Click on the game number to download a printable game card. |
| View by Event: Primary Player List                                           | GSC Spring 2014 Plaster Schedule (2/1/2014)                 |
| Email Players »                                                              | #345 1:30 PM                                                |
|                                                                              | 3:00 PM A GONZALES GSC 06B SHARKS (LA) #9                   |
| Register New Player                                                          | 3/9/2014 H GONZALES GSC 06B JETS (LA) Burnside              |
| Full Team Plaver List                                                        | 1:30 PM-<br>3:00 PM A GONZALES GSC 06B HURRICANES (LA) #9   |
|                                                                              |                                                             |

5. Click View to display your game and at that screen you will have the option to Chat with the coach of the other team and/or display his/her contact information.

| Guests    Support & reedback    Documents |                                                                                                    |                                       |               |          |                |               |           |  |  |
|-------------------------------------------|----------------------------------------------------------------------------------------------------|---------------------------------------|---------------|----------|----------------|---------------|-----------|--|--|
| Team Communication Dialog X               |                                                                                                    |                                       |               |          |                |               |           |  |  |
| Message I                                 | isony can be viewed by bour teams and ex                                                                                                    | vent aurimisuaurs.                    |               |          |                | Sen           | d Message |  |  |
| Team                                      | Chat: Game # 345                                                                                                    |                                       |               |          |                |               |           |  |  |
| Event                                     | GSC Spring 2014 Master<br>Schedule                                                                                                    | H GONZALES GSC 06B HURRICANES<br>(LA) | Date<br>Start | 3/8/2014 | Game<br>Length | 90<br>minutes |           |  |  |
| Divisio                                   | n Boys U8 U8 Boys U8-Boys                                                                                                    | A GONZALES GSC 06B SHARKS (LA)        | Time          | 1:30 PM  | Field          | Burnside<br>9 |           |  |  |
| Team Coach                                |                                                                                                    |                                       |               |          |                |               |           |  |  |
|                                           |                                                                                                    |                                       |               |          |                |               |           |  |  |
|                                           | a second second se |                                       |               |          |                |               |           |  |  |